| 品號 | FvRT  | <b>n</b> #0 | 2024/11/21 | 版本  | 1.6 |
|----|-------|-------------|------------|-----|-----|
|    | 使用說明書 | 日期          |            | 總頁數 | 26  |

# FvRT 使用說明書

因手冊內容會常隨著軟體內容改版 而做修改,此版本不一定會是最終 版本。若要下載最新版的手冊請到 <u>https://www.fatek.com/download.ph</u> p?act=list&cid=154 目錄

| 目錄                             | 1  |
|--------------------------------|----|
| 表目錄                            | 2  |
| 圖目錄                            |    |
| 1. FvRT 介紹                     | 4  |
| 2. 硬體說明和產品規格及種類                |    |
| 2.1 產品規格和種類                    |    |
| 2.2   硬體說明                     | 10 |
| 2.2.1 外觀                       | 10 |
| 2.2.2   規格                     |    |
| 3. FvRT 軟體界面說明                 |    |
| 3.1  FvRT 使用方式                 |    |
| 3.2 FvRT 啟動畫面說明                |    |
| 3.2.1 FvRT 啟動畫面【一般】分頁          | 14 |
| 3.2.2 FvRT 啟動畫面【連結】分頁          | 17 |
| 3.2.3 FvRT 啟動畫面【設定】屬性          |    |
| 3.3 FvRT 運行時選項                 | 21 |
| 3.3.1 標題列選項                    | 21 |
| 3.3.2 快速選單                     | 22 |
| 4. FvRT 和 HMI 功能差異             | 23 |
| 5. FvRT 客戶識別碼的使用               | 24 |
| 5.1 專案上的設定                     | 24 |
| 5.2  IGU-FvRT (USB Dongle)上的設定 |    |

## 表目錄

| 表 1 | FvRT 產品種類                  | 8    |
|-----|----------------------------|------|
| 表 2 | IGU-FvRT (USB Dongle)的硬體規格 | . 11 |
| 表 3 | FvRT 啟動畫面【一般】分頁的項目及設定      | . 14 |
| 表 4 | FvRT 啟動畫面【連結】分頁的項目         | . 17 |
| 表 5 | FvRT 啟動畫面中【設定】的項目及說明       | . 18 |
| 表 6 | FvRT 運行中標題列的項目及說明          | . 21 |
| 表 7 | FvRT 運行中快速選單的項目及說明         | . 22 |
| 表 8 | FvRT 和 HMI 功能的差異           | . 23 |

| 晑 | 1  | FvRT 示意圖                             |
|---|----|--------------------------------------|
| 图 | 2  | 安裝歡迎畫面5                              |
| 图 | 3  | 安裝預設路徑或自訂路徑6                         |
| 固 | 4  | 選擇軟件存放路徑6                            |
| 圖 | 5  | 確認安裝項目7                              |
| 圖 | 6  | 安裝完成7                                |
| 圖 | 7  | 產品定名方式                               |
| 圖 | 8  | IGU-FvRT (USB Dongle)的外觀10           |
| 圖 | 9  | FvRT 啟動畫面【一般】分頁12                    |
| 圖 | 12 | 2 FvRT 啟動畫面【一般】分頁14                  |
| 晑 | 13 | 3 FvRT 啟動畫面【連結】分頁17                  |
| 晑 | 14 | 1 FvRT 啟動畫面中的【設定】視窗18                |
| 周 | 15 | 5 FvRT 運行時具有標題列的視窗21                 |
| 晑 | 17 | 7 FvRT 運行時的快速選單22                    |
| 圖 | 49 | 9 開啟專案的客戶識別碼功能24                     |
| 圖 | 50 | )專案的【更改密碼】對話視窗25                     |
| 周 | 51 | L IGU-FvRT (USB Dongle)客戶識別碼和專案不同的訊息 |
| 周 | 52 | 2 切換到【專案】分頁25                        |
| 晑 | 53 | 3 【Dongle 設定】對話視窗                    |
| 晑 | 54 | i IGU-FvRT (USB Dongle)的【更改密碼】對話視窗   |

## 圖目錄

### FvRT 使用說明書

## 1.FvRT 介紹

前言

FATEK FvRT 軟體主要可以讓 FvDesigner 軟體開發完成的專案,在電腦上運行,並結合電腦強大的運算能力、記憶體容量、儲存空間以及開放式系統架構,輕易的與其它周邊設備或是應用程式整合,達成客戶專案應用的需求,例如客戶需要更大螢幕的顯示等等。

透過 FvDesigner 所提供的各種美觀的物件,強大的通訊能力、多元的資料監控,以及與 FBs PLC 高度整合的完美搭配,可滿足各種產業的應用需求,再者可以讓原本使用 HMI 的設計者入門簡單且易於上手,並且在專案的轉換更加便利,如將原本 HMI 專案轉換成電腦可以運行的專案。

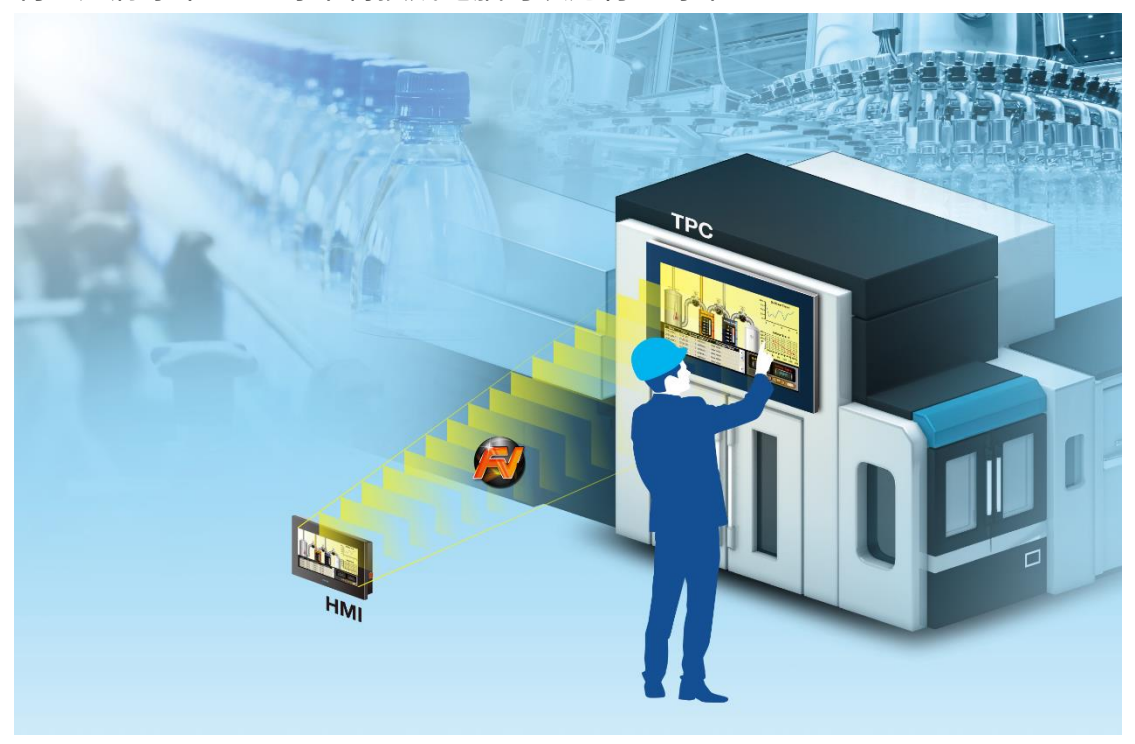

圖 1 FvRT 示意圖

#### FvRT 特色

- 設計畫面簡單易上手,並提供多種美觀的物件、圖庫與自訂鍵盤功能。
- 不需安裝 WinProLadder,可直接顯示 FBs PLC 程式的運行狀態於應用程 式上方便偵錯。
- 支援資料收集、警報、配方、操作紀錄、排程、資料傳輸與腳本等功能。
- 強大的通訊能力,支持各大廠牌 PLC 的通訊協定、多重連線、自訂通訊協
   定以及 Modbus 等功能。
- 提供多國語言與客制系統訊息,方便規畫跨國的產品應用。
- 只需將 IGU-FvRT USB Dongle 安裝於運行的電腦上, FvRT 即可正常運作。

#### 系統需求

支援作業系統: Windows7 (32&64 bits)

Windows8 (32&64 bits)

Windows10 (32&64 bits)

#### 軟體安裝

執行安裝包後會顯示出安裝引導步驟。請依序確認安裝步驟。

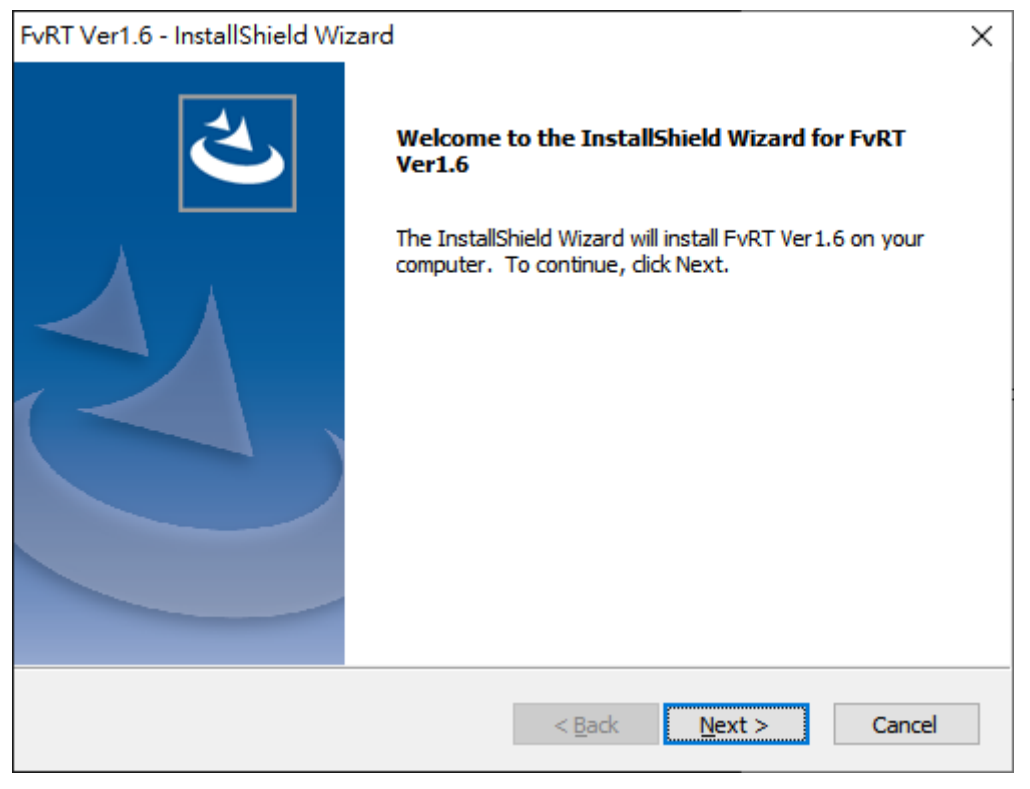

#### 圖 2 安裝歡迎畫面

| FvRT Ver1.6 - Ins             | tallShield Wizard X                                                               |
|-------------------------------|-----------------------------------------------------------------------------------|
| Setup Type<br>Select the setu | up type to install.                                                               |
| Please select a               | a setup type.                                                                     |
| © <u>Complete</u>             | All program features will be installed. (Requires the most disk space.)           |
| ⊖ Cu <u>s</u> tom             | Select which program features you want installed. Recommended for advanced users. |
| InstallShield ———             | < <u>B</u> ack <u>N</u> ext > Cancel                                              |

圖 3 安裝預設路徑或自訂路徑

| FvRT Ver1.            | 6 - InstallShield Wizard                                            | ×              |
|-----------------------|---------------------------------------------------------------------|----------------|
| Choose I<br>Select fo | Destination Location<br>older where setup will install files.       | Z              |
|                       | Install FvRT Ver1.6 to:<br>C:\Program Files (x86)\FATEK\FvRT\Ver1.6 | <u>C</u> hange |
|                       |                                                                     |                |
|                       |                                                                     |                |
|                       |                                                                     |                |
| InstallShield         | < <u>B</u> ack <u>N</u> ext >                                       | Cancel         |

圖 4 選擇軟件存放路徑

| FvRT Ver1.6 - InstallShield Wizard                                                                            | ×                                      |
|----------------------------------------------------------------------------------------------------|----------------------------------------|
| Select Features<br>Select the features setup will install.                                                    |                                        |
| Select the features you want to install, and deselect the                                                     | e features you do not want to install. |
| FvRT Ver1.6                                                                                                   | Description                            |
| 227.37 MB of space required on the D drive<br>613257.21 MB of space available on the D drive<br>InstallShield |                                        |
| < <u>B</u> a                                                                                                  | ck <u>N</u> ext > Cancel               |

#### 圖 5 確認安裝項目

| FvRT Ver1.6 - InstallShield Wi | zard                                                                                             |
|--------------------------------|--------------------------------------------------------------------------------------------------|
|                                | InstallShield Wizard has successfully installed FvRT<br>Ver1.6. Click Finish to exit the wizard. |
|                                | < <u>B</u> ack <b>Finish</b> Cancel                                                              |

#### 圖 6 安裝完成

# 2. 硬體說明和產品規格及種類

本章節將說明 FATEK FvRT 的產品規格及種類和 FvRT 產品 IGU-FvRT (USB Dongle)的硬體說明。

### 2.1 產品規格和種類

產品種類如下表,以支援使用外部暫存器數量及最大 PLC 支援數區分。 產品定名方式如下圖,例如 IGU-FvRT-0150-L002-B: 0150 表示支援使用外部暫存器數量,上限為 150 L002 表示支援連結數量,上限為 2 個連結。

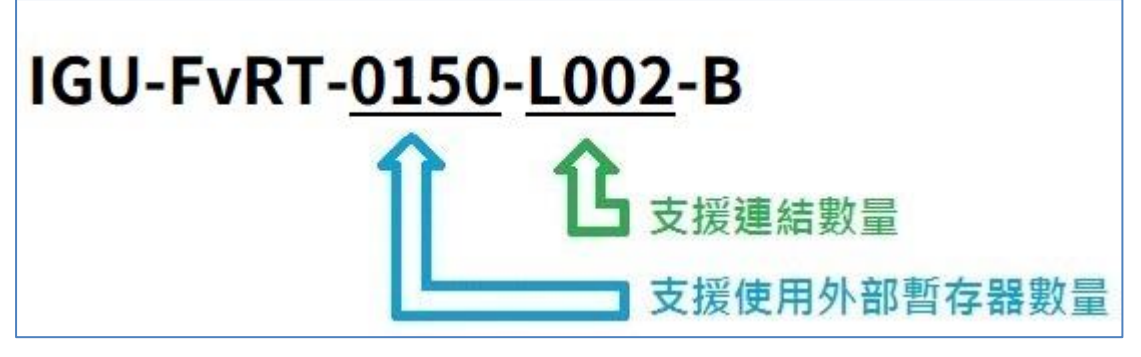

圖 7 產品定名方式

表 1 FvRT 產品種類

| 產品種類                  | 支援使用外部暫存器數量 | 最大 PLC 支援數 |
|-----------------------|-------------|------------|
| IGU-FvRT-0075-L002-B  | 75          | 2          |
| IGU-FvRT-0150-L002-B  | 150         | 2          |
| IGU-FvRT-0600-L006-B  | 600         | 6          |
| IGU-FvRT-1200-L012-B  | 1200        | 12         |
| IGU-FvRT-1500-L016-B  | 1500        | 16         |
| IGU-FvRT-3000-L016-B  | 3000        | 16         |
| IGU-FvRT-5000-L016-B  | 5000        | 16         |
| IGU-FvRT-9999-L016-B  | 9999        | 16         |
| IGU-FvRT-16000-L016-B | 16000       | 16         |
| IGU-FvRT-26000-L016-B | 26000       | 16         |

| IGU-FvRT-40000-L016-B   | 40000 | 16 |
|-------------------------|-------|----|
| IGU-FvRT-64000-L016-B   | 64000 | 16 |
| *IGU-FvRT-1000-L003-HMI | 1000  | 3  |
| *IGU-FvRT-3000-L003-HMI | 3000  | 3  |
| *IGU-FvRT-5000-L003-HMI | 5000  | 3  |
| ADD 1 Link              |       |    |
| ADD 300 I/O tags        |       |    |

備註:\*號為功能限制版,無法使用 SQL、OPCUA、MQTT

### 2.2 硬體說明

本章節將說明 IGU-FvRT (USB Dongle)硬體部分,主要包含外觀和規格說明 等。

#### 2.2.1 外觀

下圖為 IGU-FvRT (USB Dongle)的外觀, IGU-FvRT (USB Dongle) 插入電腦的 USB 孔後,電源燈會呈現藍色恆亮,當開始有資料存取時,狀態燈會呈現藍色 閃爍。

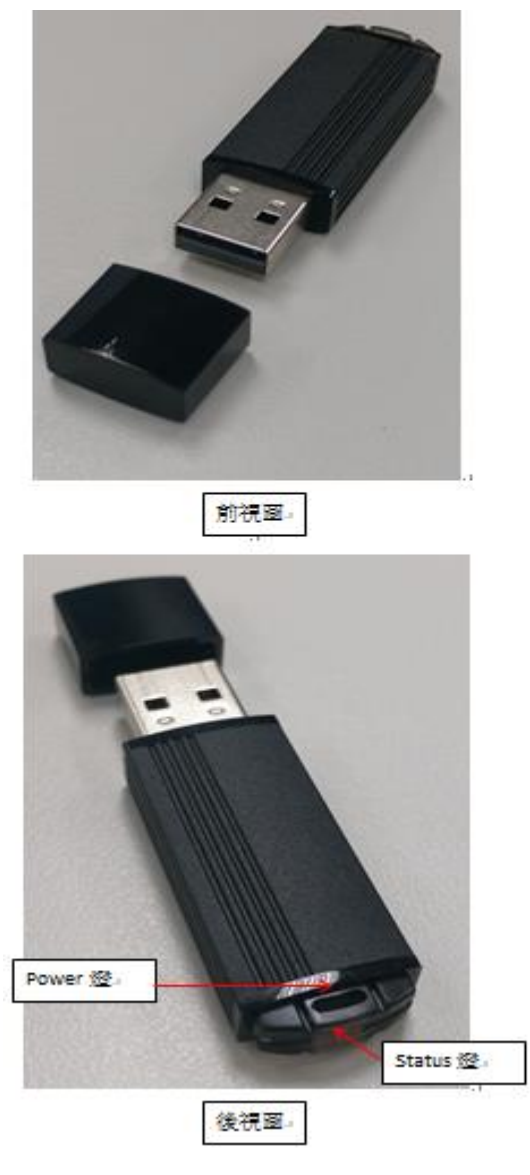

圖 8 IGU-FvRT (USB Dongle)的外觀

## 2.2.2 規格

下表為 IGU-FvRT (USB Dongle)的硬體規格。

|  | 表 | 2 | IGU-FvRT | (USB Dongle)的硬體規格 |
|--|---|---|----------|-------------------|
|--|---|---|----------|-------------------|

| 項目       | 規格                        |
|----------|---------------------------|
| 傳輸介面     | USB 2.0                   |
| 狀態燈      | 電源燈 : 插上主機供電後,此藍色 LED 會恆亮 |
|          | 狀態燈 :當開始動作時,此藍色 LED 會閃爍   |
| 供應電源及耗電流 | 5V, 40mA, 0.2W            |
| 操作溫度     | 0~60 °C                   |
| 儲存溫度     | -20 ~ 70  °C              |
| 外型尺寸     | 55(長)x17(寬)x8(高) mm       |
| 重量       | 9g                        |
| 認證       | CE                        |

# 3.FvRT 軟體界面說明

軟體安裝完成後,可以在桌面上找到 FvRT 執行的圖示( 1),點擊後便會出現 FvRT 的啟動畫面。

### 3.1 FvRT 使用方式

步驟 1:將 USB Dongle 插入欲執行 FvRT 的電腦的 USB 孔中。 步驟 2:執行 FvRT 軟體,在 FvRT 啟動畫面【一般】分頁左下角會顯示目前 點腦讀取到的 IGU-FvRT(USB Dongle)的型號以及該版本軟體的日期。

※IGU-FvRT 具有時效性,請與您的經銷商進行確認,到期時將無法使用。

| FVRT                         |           | _    |                |
|------------------------------|-----------|------|----------------|
| □ 主機                         | <b>一般</b> |      |                |
|                              | 専案        |      |                |
|                              | 機型        |      |                |
|                              | 版本        |      | 開啟専案           |
|                              | 建立者       |      | 刪除資料           |
|                              | 備註        |      |                |
|                              |           |      |                |
|                              |           |      |                |
|                              |           |      |                |
|                              |           |      |                |
|                              | 內部儲存      | Ċ    |                |
|                              |           |      | 設定             |
|                              |           |      | 關於             |
|                              |           |      | 離開             |
| IGU未被偵測到.<br>軟體釋出日期:20241118 | ♀ 緊體      | 中文 🔻 | Version 1.6.73 |

圖 9 FvRT 啟動畫面【一般】分頁

注意事項:

- 1. FvRT 只能執行 FvDesigner 設定型號為 PC 的專案。
- 2. IGU-FvRT (USB Dongle)無需驅動程式,插上電腦即可使用。
- 為提供使用者更方便的使用及測試 FvRT,系統提供 30 分鐘的緩衝時間, 如果啟動 FvRT 時未偵測到適合等級的 IGU-FvRT (USB Dongle),FvRT 將 彈出提醒視窗。

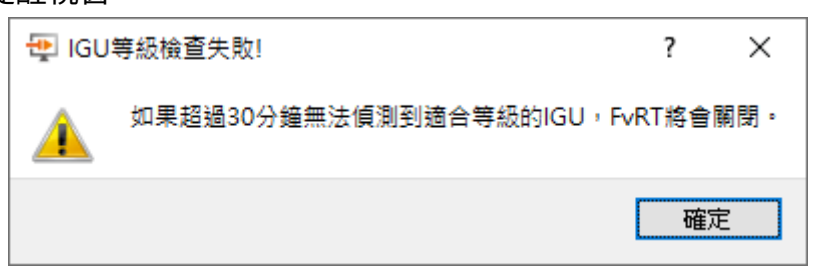

4. 如果超過 30 分鐘仍無法偵測到適合等級的 IGU-FvRT (USB Dongle),

FvRT 將會自動關閉。

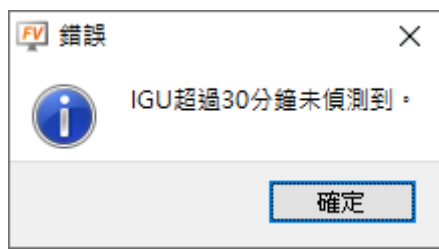

### 3.2 FvRT 啟動畫面說明

本章節將說明 FvRT 啟動畫面的各項設定。

FvRT 會記錄之前執行過專案的設定,包含儲存位置和連結埠的設定,便於使用 者方便使用,直到開啟另一個專案,舊的記錄將會被清除,改記錄新的專案的 設定資訊等,如果被 FvDesigner 修改過及編譯過,須重新開啟專案。

### 3.2.1 FvRT 啟動畫面【一般】分頁

FvRT 啟動畫面【一般】分頁,如下圖,各項設定屬性說明如下表。

| FVRT                                  | -                                                                                   |                                  |
|---------------------------------------|-------------------------------------------------------------------------------------|----------------------------------|
| ↓ 1 W(I                               | <ul> <li>一般</li> <li>専案</li> <li>構型</li> <li>版本</li> <li>建立者</li> <li>備註</li> </ul> | 日 人<br>開設専案<br>刪除資料              |
| IGU未被值 <b>测到</b> .<br>軟體釋出日期:20241118 | 儲存位置<br>內部儲存<br>USB儲存裝置 A: マ<br>microSD 卡 A: マ<br>繁體中文 ▼                            | 設定<br>關於<br>離開<br>Version 1.6.73 |

圖 10 FvRT 啟動畫面【一般】分頁

#### 表 3 FvRT 啟動畫面【一般】分頁的項目及設定

| 項目   | 說明                             |  |
|------|--------------------------------|--|
| 【主機】 | 會顯示連結的設備。                      |  |
| 【一般】 | 【專案】目前開啟專案儲存的路徑。               |  |
|      | 【機型】開啟專案使用機型。                  |  |
|      | 【版本】開啟的專案是使用哪一版 FvDesigner 規劃。 |  |

|        | 【建立者】開啟專案的建立者。                                                                                     |
|--------|----------------------------------------------------------------------------------------------------|
|        | 【備註】開啟專案的備註。                                                                                       |
| 【儲存位置】 | 預設儲存的位置會和專案在一起,在開始執行前,也可                                                                           |
|        | 以修改這位置。                                                                                            |
|        | 【內部儲存】                                                                                             |
|        | 假如在專案設定將檔案匯出至【內部儲存】,這檔案將會                                                                          |
|        | 儲存到此指定的位置。                                                                                         |
|        | 如果此欄位是空的,系統將會儲存到預設路徑。                                                                              |
|        | 如使用預設儲存的位置,系統會專案相同路徑下建立一                                                                           |
|        | 個和專案名稱相同資料匣。                                                                                       |
|        | 例如 :專案儲存在 :C:\Files\Project11.fpj                                                                  |
|        | 則系統預設將【內部儲存】儲存位置為:                                                                                 |
|        | C:\Files\Project11\run\storage\ internal                                                           |
|        | 【USB 儲存裝置】                                                                                         |
|        | 假如在專案設定將檔案匯出至【USB 儲存裝置】,這檔                                                                         |
|        | 案將會儲存到此指定的裝置。                                                                                      |
|        | 【microSD 卡】                                                                                        |
|        | 假如在專案設定將檔案匯出至【microSD 卡】,這檔案                                                                       |
|        | 將會儲存到此指定的位置。                                                                                       |
|        | 執行開啟的專案。                                                                                           |
| 【開啟專案】 | 開啟已存在的專案(FvDesigner 編譯完成的專案)。如果                                                                    |
|        | 被 FvDesigner 修改過及編譯過,須重新開啟專案。                                                                      |
| 【刪除資料】 | 點選後會出現下圖,勾選欲刪除項目後,按下【確定】                                                                           |
|        | 鈕,會刪除設定的內部路徑中,所選的目的檔案和資料                                                                           |
|        | 匣。                                                                                                 |
|        |                                                                                                    |
|        |                                                                                                    |
|        | □ 備份記憶體     □ 警報     □ 配方     □ 資料蒐集     □ 列印       □ 連結     □ 櫂限密碼     □ 操作記錄     □ 資料傳輸     □ 郵件 |
|        | 提示:FvRT將會刪除現在設定內部路徑的所選項目的檔案和資料夾。                                                                   |
|        | 確定取消                                                                                               |

| 【設定】 | 設定 FvRT 運作的系統和顯示行為。             |
|------|---------------------------------|
| 【關於】 | 顯示版本資訊。                         |
| 【離開】 | 關閉 FATEK FvRT 軟體。               |
| 9    | 選擇切換 FvRT 軟體界面的語言,包含 English、繁體 |
|      | 中文、简体中文跟 Türk。                  |

### 3.2.2 FvRT 啟動畫面【連結】分頁

FvRT 啟動畫面【連結】分頁,如下圖,各項說明如下表。

| FvRT                                                     |                                                                                                    | _ |                               | ×   |
|----------------------------------------------------------|----------------------------------------------------------------------------------------------------|---|-------------------------------|-----|
| <ul> <li>✓ □ 主機</li> <li>✓ ■ 連結0</li> <li>● 0</li> </ul> | 一般 連結0<br>連接埠 COM1                                                                                                    | • |                               |     |
|                                                          | <ul> <li>製造商 FATEK Automation Corp.</li> <li>装置 FATEK FBs/B1/B12/HB1</li> <li>連結類型 Serial</li> <li>驅動程式 [10] VerV1.6.29 (fatek_ascii)</li> </ul> |   | 開啟專到                          | R   |
| IGU-FvR I-5000-L032-B(IGU-F                              | <b>γR I-1500-L016-B)(無限制)</b> 繁體中文                                                                                                    |   | 設定<br>關於<br>離開<br>Version 1.6 | .59 |

圖 11 FvRT 啟動畫面【連結】分頁

#### 表 4 FvRT 啟動畫面【連結】分頁的項目

| 項目     | 說明                       |  |
|--------|--------------------------|--|
| 【連結埠】  | 設定專案中的外部設備要透過哪一個串列埠進行連線。 |  |
| 【製造商】  | 專案使用驅動程式的廠商。             |  |
| 【裝置】   | 專案使用驅動程式的類型。             |  |
| 【連結類型】 | 專案使用連結的類型,例如串列或乙太網路等。    |  |
| 【驅動程式】 | 驅動程式的版本。                 |  |

#### 3.2.3 FvRT 啟動畫面【設定】屬性

FvRT 啟動畫面中的【設定】,如下圖,各項設定說明如下表。

| ₽ FvRT設定                                                                      |                           |                        |        | ?  | × |
|-------------------------------------------------------------------------------|---------------------------|------------------------|--------|----|---|
| 一般<br>☑ 按键時嗶聲<br>□ 禁用右键選                                                      | 單.                        |                        |        |    |   |
| <ul> <li>糸統</li> <li>□ 開機時自動</li> <li>□ 禁用Alt+F4,</li> <li>□ 關閉糸統管</li> </ul> | 運行<br>Alt+Ex,Alt+Ta<br>理員 | b, Ctrl+Ex, Ex         |        |    |   |
| <ul><li>停止專案後</li><li>● 回到起始計</li></ul>                                       | 畫面                        | ○ 關閉程式                 | ○ 闘閉電腦 |    |   |
| 顯示<br>□ 永遠全螢幕<br>□ 開始専案時3<br>☑ 顯示標題列<br>□ 永遠在点面6                              | 全 <b>螢幕顯</b> 示<br>最前方     |                        |        |    |   |
| 専案<br>檔案名稱<br>□ 程式啟動時]                                                        | C:/Users/user<br>直接運行専案   | /Desktop/Project3.cfrp |        |    |   |
| <ul> <li>□ 密碼保護</li> <li>新密碼</li> <li>驗證密碼</li> </ul>                         |                           |                        |        |    |   |
|                                                                               |                           |                        | 確定     | 取〉 | 肖 |

#### 圖 12 FvRT 啟動畫面中的【設定】視窗

#### 表 5 FvRT 啟動畫面中【設定】的項目及說明

| 項目   | 說明                        |
|------|---------------------------|
| 【一般】 | 【按鍵時嗶聲】                   |
|      | FvRT 運行時按壓畫面面上物件,電腦會發出嗶聲。 |
|      | 【禁用右鍵選單】                  |
|      | FvRT 運行時按滑鼠右鍵,不會出現快速選單。   |
| 【系統】 | 【開機時自動執行】                 |

|        | 勾選此選項,當電腦開機將自動執行 FvRT。                       |
|--------|----------------------------------------------|
|        | 【禁止 Alt+F4, Alt+Esc, Alt+Tab, Ctrl+Esc, Esc】 |
|        | 勾選此選項,電腦在 FvRT 執行時,Alt+F4, Alt+Esc,          |
|        | Alt+Tab, Ctrl+Esc, Esc 等熱鍵,將被禁止。             |
|        | 【關閉系統管理員】                                    |
|        | 勾選此選項,電腦在 FvRT 執行時,系統管理員將被禁                  |
|        | 止。                                           |
|        | 【停止專案後】                                      |
|        | 【回到起始畫面】                                     |
|        | 專案停止後,FvRT 將回到啟動畫面。                          |
|        | 【關閉程式】                                       |
|        | 專案停止後,FvRT 同時關閉。                             |
|        | 【關閉電腦】                                       |
|        | 專案停止後,電腦將也會關機。                               |
| 【顯示】   | 【永遠全螢幕】                                      |
|        | 勾選此選項,專案將以全螢幕顯示。                             |
|        | 【開始專案時全螢幕顯示】                                 |
|        | 勾選此選項,專案開始時將以全螢幕顯示,後續可以在                     |
|        | 畫面上任意處,按滑鼠右鍵出現快速選單,然後點選                      |
|        | 【恢復】即可回到正常畫面顯示。                              |
|        | 【顯示標題列】                                      |
|        | 勾選此選項,專案如果不是以全螢幕顯示,將會顯示標                     |
|        | 題列。                                          |
|        | 【永遠在桌面最前方】                                   |
|        | 勾選此選項,專案顯示在其他視窗軟體的前面。                        |
| 【專案】   | 【檔案名稱】                                       |
|        | 顯示目前專案的路徑和專案名稱,這不能被修改。                       |
|        | 【程式啟動時直接運行專案】                                |
|        | 勾選此選項,當 FvRT 執行時專案將直接被啟動。                    |
| 【密碼保護】 | 【密碼保護】                                       |

| 勾選此選項時,如要在 FvRT 執行下面功能,將會顯示密 |
|------------------------------|
| 碼輸入對話視窗。                     |
| 密碼保護包含下面功能:                  |
| 改變 FvRT 的設定。                 |
| 停止專案。                        |
| 關閉專案及 FvRT 軟體程式。             |
| 【新密碼】                        |
| 如果使用【密碼保護】功能,第一次需要在此欄位輸入     |
| 新的密碼,之後如果要修改密碼,一樣可以在此輸入欲     |
| 修改的密碼,如果不想修改密碼可以將此欄位保留為空     |
| 的。                           |
| 【驗證密碼】                       |
| 如果使用【密碼保護】功能,第一次需要在此欄位輸入     |
| 驗證的密碼,之後如果要修改密碼,可以在此輸入欲修     |
| 改的驗證密碼,如果不想修改密碼可以將此欄位保留為     |
| 空的。【驗證密碼】應該和【新密碼】相同才能正常使用    |
| 【密碼保護】功能。                    |

### 3.3 FvRT 運行時選項

本章節將說明 FvRT 運行提供的額外選項,包含標題列上的選項以及快速選單 上的選項等。

#### 3.3.1 標題列選項

FvRT 運行時如果有顯示標題列,如下圖,在標題列的右方將會出現下面選項, 各選項說明如下表。

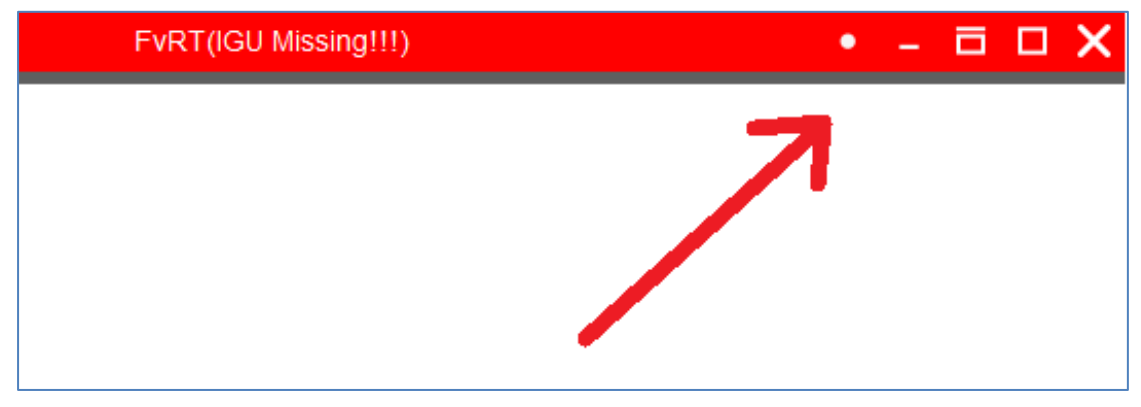

圖 13 FvRT 運行時具有標題列的視窗

| 表 6 | FvRT | <sup>•</sup> 運行中標題列的項目及說明 |
|-----|------|---------------------------|
|-----|------|---------------------------|

| 項目 | 說明                             |
|----|--------------------------------|
| •  | 點選後會將執行中的 FvRT 縮放置電腦右下角的通知區域中。 |
| -  | 點選後會將執行中的 FvRT 縮放置電腦的工作列中。     |
| ß  | 點選後會將執行中的 FvRT,畫面顯示放大為全螢幕。。    |
| ×  | 點選後會將執行中的專案停止,回到 FvRT 的啟動畫面。   |

另外 FvRT 運行時如果無法偵測到適合等級的 IGU-FvRT (USB Dongle),在標題列將顯示 FvRT (IGU-FvRT Missing!!!)的提示訊息,並呈現紅色,如下圖。

#### 3.3.2 快速選單

FvRT 運行時按滑鼠<mark>右鍵</mark>會出現快速選單。

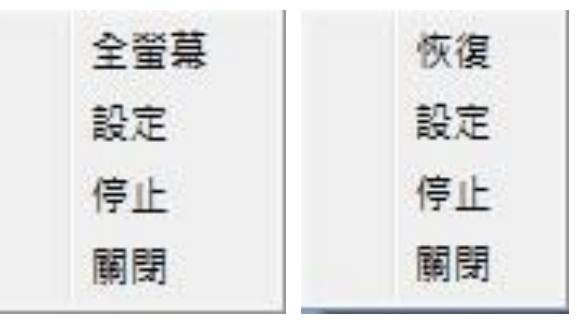

圖 14 FvRT 運行時的快速選單

表 7 FvRT 運行中快速選單的項目及說明

| 項目     | 說明                       |
|--------|--------------------------|
| 【全螢幕】/ | 可以切換全螢幕顯示或正常顯示畫面,如果【設定】中 |
| 【恢復】   | 【永遠全螢幕】被勾選將不會出現此選項。      |
| 【設定】   | 點選後將會顯示【設定】的對話視窗,供使用者設定。 |
| 【停止】   | 點選後專案將停止,FvRT 將回到啟動畫面。   |
| 【關閉】   | 點選後專案將停止,FvRT 同時關閉。      |

# 4.FvRT 和 HMI 功能差異

功能上的差異詳細請參考下表,此表格中 HMI 以 P5070NA 為例,其他機型請 參考機型功能對照表。

| 功能            | FvRT  | HMI(P5070NA) |
|---------------|-------|--------------|
| 工程運行包容量上限     | 80MB  | 48MB(專案+韌體)  |
| <b>背光節能</b>   | 不支援   | 支援           |
| FTP Server 功能 | 不支援   | 支援           |
| FTP Client 功能 | 不支援   | 支援           |
| VNC Server 功能 | 不支援   | 支援           |
| 警報記錄數量        | 65535 | 10000        |
| 畫面中特殊物件數量*    | 16    | 4            |

表 8 FvRT 和 HMI 功能的差異

\*HMI:歷史趨勢圖+XY 趨勢圖+資料區線圖+資料區線 XY 圖,或歷史資料表+警 報顯示器+操作流覽器+配方表,在一個畫面中數量上限是 4。

\*FvRT:單個元件上限數量上限 16。

# 5.FvRT 客戶識別碼的使用

為保護設計者的智慧財產,永宏針對 FvRT 產品特別提供這功能,本章節將說 明如何使用 FvRT 的客戶識別碼功能,包含專案上的設定及 IGU-FvRT (USB Dongle)的設定等,兩者必須密碼相同才能運行,也就是 FvRT 開啟具有客戶 識別碼的專案,在 IGU-FvRT (USB Dongle)也需要有相同的識別碼,才能正常 運行專案。

### 5.1 專案上的設定

專案上要設定客戶識別碼,可以如下面步驟設定。

步驟 1:執行 FvDesigner 軟體,開啟預設定的專案,點選左方【專案管理】, 中【系統】的【專案資訊】設定視窗,如下圖。

| 專案管理                   |                                                |
|------------------------|------------------------------------------------|
| 系統 ^ _                 |                                                |
| 1 專案資訊                 | 等不個茶 <sup>機型</sup> 記憶證 <del>等本文王</del><br>專案保護 |
| 长 装置設定                 | ■ 輸入専案密碼                                       |
|                        | <b>禁止反編譯</b><br>反編譯使用專案密碼                      |
| ┌─ 伺服器                 | □ □ □ □ □ □ □ □ □ □ □ □ □ □ □ □ □ □ □          |
| 🤨 <sub>安全</sub>        | ● 数用客戶識別碼                                      |
| ≘ <mark>〕∭</mark> 条統訊息 | ● 更改密碼. ? ×                                    |
| 功能 ^                   |                                                |
| ■ 資料蒐集                 | 新 圣 時 一 一 一 一 一 一 一 一 一 一 一 一 一 一 一 一 一 一      |
| <b>掌</b> 警報            |                                                |
|                        | 確定 取消                                          |
| · 操作記錄                 |                                                |

圖 15 開啟專案的客戶識別碼功能

步驟 2:勾選【啟用客戶識別碼】,會顯示密碼設定的對話視窗,如下圖,設定 好【新密碼】及【確認新密碼】會後按下【確定】鈕。

| 퇺 更改密碼. |    |   | ? | × |
|---------|----|---|---|---|
| □ 顯示密碼  |    |   |   |   |
| 新密碼     |    |   |   |   |
| 確認新密碼   |    |   |   |   |
|         |    |   |   |   |
|         | 確定 | 2 | 取 | 消 |

圖 16 專案的【更改密碼】對話視窗

步驟 3: 儲存及編譯專案。

如果專案有設定客戶識別碼,但 IGU-FvRT (USB Dongle)沒有設定或者密碼設 定不同,在 FvRT 執行此專案時,會出現下圖警告訊息,且無法執行。

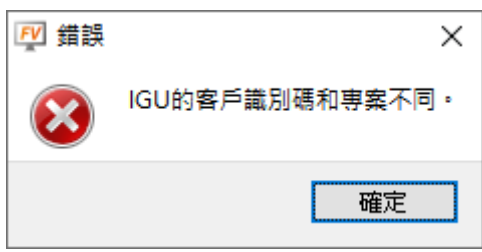

圖 17 IGU-FvRT (USB Dongle)客戶識別碼和專案不同的訊息

## 5.2 IGU-FvRT (USB Dongle)上的設定

IGU-FvRT (USB Dongle)上要設定客戶識別碼,可以如下面步驟設定。

步驟 1:將 IGU-FvRT (USB Dongle)插入電腦的 USB 埠,執行 FvDesigner 軟 體,切換到【專案】分頁,如下圖。

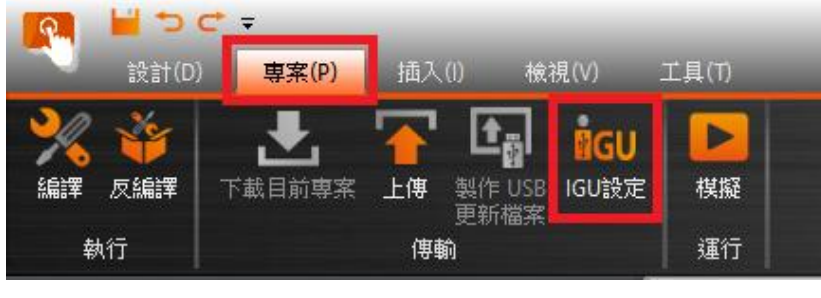

圖 18 切換到【專案】分頁

步驟 2:點 IGU 設定選項,會出現【Dongle 設定】對話視窗,如下圖,點選

【連接到 Dongle】按鈕,系統會連結到以插入電腦的 IGU-FvRT (USB

| Dongl | e) | ) c |
|-------|----|-----|
|-------|----|-----|

| ilgu IGU設定 | _         | ×  |
|------------|-----------|----|
| 安全設定加值服務   |           |    |
| 客戶識別碼      |           |    |
| 修改客戶識別碼    |           |    |
|            |           |    |
|            |           |    |
|            |           |    |
|            |           |    |
|            | 尼司昆马      |    |
|            | 1941 (44) |    |
|            |           | .: |

圖 19 【Dongle 設定】對話視窗

步驟 3:點【修改客戶識別碼】按鈕,會出現【更改密碼】對話視窗,如下 圖,設定好【新密碼】及【確認新密碼】會後按下【確定】鈕。

| iGU 更改密碼. |    | ?  | × |
|-----------|----|----|---|
|           |    |    |   |
| 新名碼<br>   |    |    |   |
|           |    |    |   |
|           |    |    |   |
|           | 確定 | 取注 | 肖 |
|           |    |    |   |

圖 20 IGU-FvRT (USB Dongle)的【更改密碼】對話視窗

注意 1:專案的客戶識別碼和 IGU-FvRT (USB Dongle)的客戶識別碼需要相同,在 FvRT 才能正常執行。

注意 2:如果 IGU-FvRT (USB Dongle)有設定客戶識別碼,但專案沒有設定客戶識別碼,表示此專案並未使用客戶識別碼,在 FvRT 也能正常執行。